# Hybrid teaching methodology

Attending on university premises

Students must declare if they wish to attend on premises using the *frequenzainpresenza* portal and the department/faculty will provide more information about a possible the group rotation or different solutions.

If the total ammount of students that wants to attend on premises is more that the room safe capacity, students will be divided into small groups.

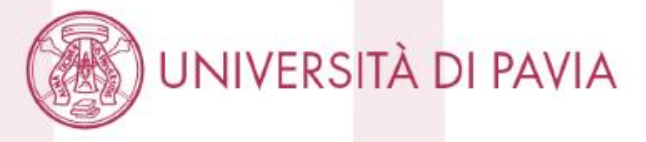

Online

You can connect to the link you will find on kiro (and also sent by the professor to all students registered to the course) and attend the broadcast live.

The broadcast will also be recorded and made available to students for at least 15 days (link shared on kiro/google drive) Here some actions we all need to take in order to keep safe!

# Before you decide about how to attend remember You cannot go to class if you have a fever or other symptoms

- If you do not feel well and you have a fever, cough or a cold, DO NOT COME. You will not asked to check your body temperature by an university official but it is your responsibility to enter university premises with a clean bill of health.
- It is mandatory to wear a mask in common spaces.
- Follow the displays with all necessary information.
- When in a classroom remember to sit only where there is a sign allowing you to do so and do not stop and chat near the class entrance or exit
- Wash your hands frequently or use the gel disinfectants. Do not touch your face or mask.

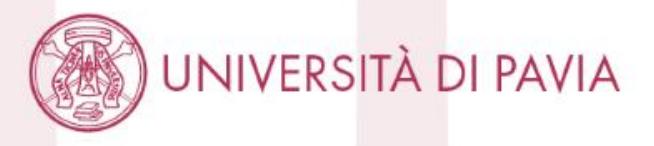

#### Università degli Studi di Pavia

🗮 English 💷 Italiano 🛛 🛛 Login

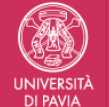

#### Applying for attendance on premises. A.y. 2020/2021 (first semester) courses' attendance.

This app will allow you to declare if you plan to attend courses on premises or online during your first semester in the academic year 2020/2021. A declaration is necessary for each course.

You will be allowed to attend classes on premises only if you complete the survey within the deadline fixed for your study course.

Your answers are necessary to organize our classroom attendance; shifts will be organized if the total number of studens wishing to attend is more than the available total seats (the number of seats is set in compliance with current health regulations).

Please declare your decision to attend classes on premises only if your are sure. If you are not and you decide to not attend you may have taken a seat away from a fellow student.

You will be able to change your preferences within the deadline fixed for your study course.

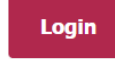

To login you will need to use the same username and password you use for your Personal area - Online administrative office

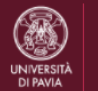

Applying for attendance on premises. A.y. 2020/2021 (first semester) courses' attendance.

Note legali Privacy policy

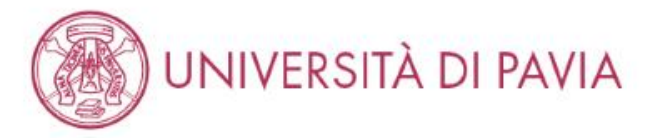

LOGIN to https://frequenzainpresenza.unipv.it/:

### Select English

**USERNAME:** fiscal code you used at the time of your registration on UNIPV website

PASSWORD: the password you use to access your personal area in the UNIPV website

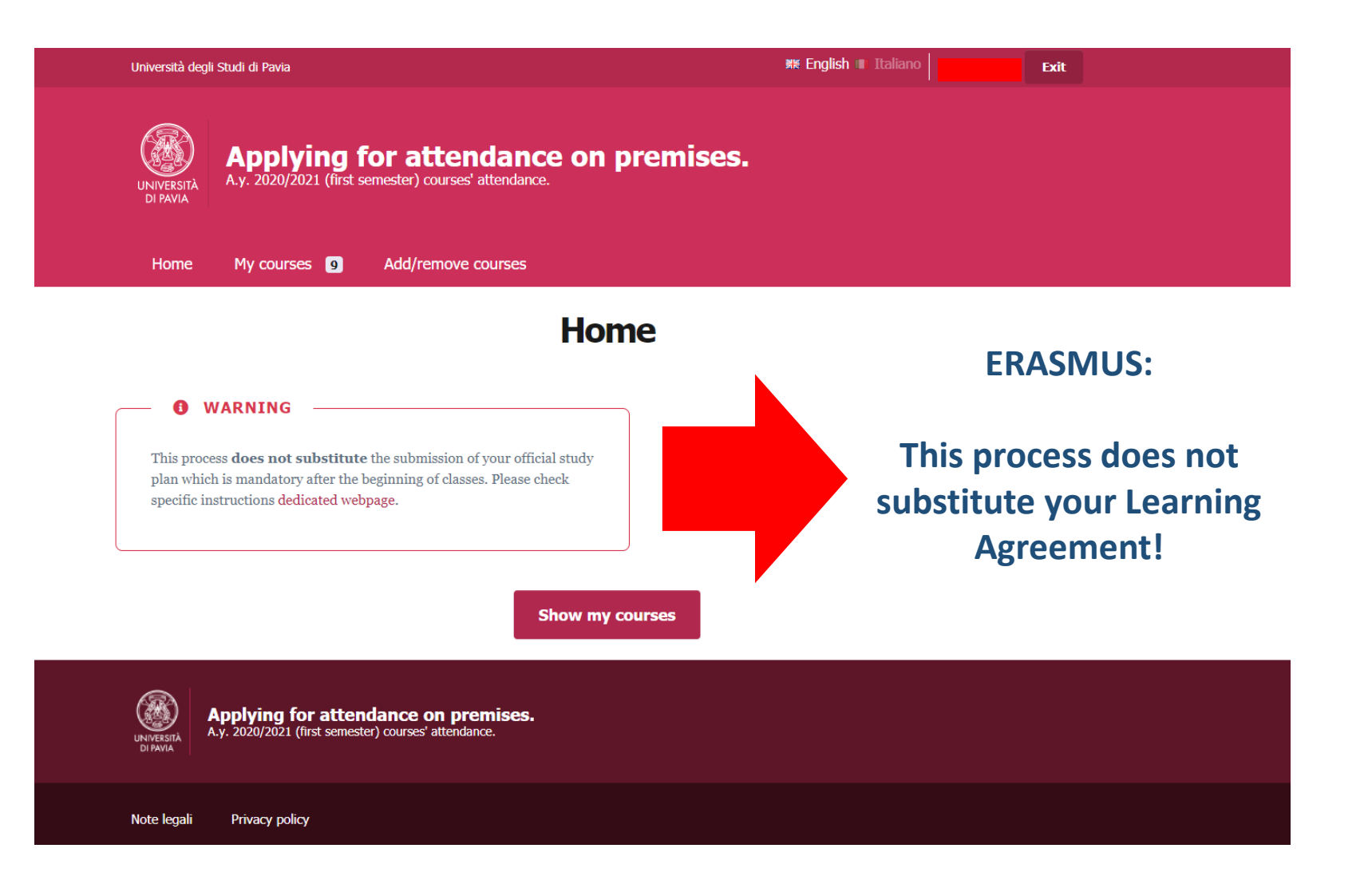

the list of activities that you create on this portal is not a study plan or a learning agreement

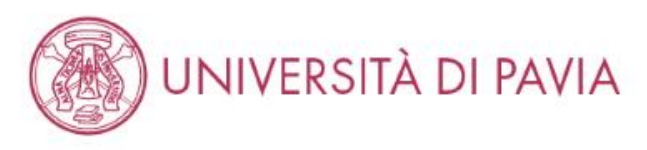

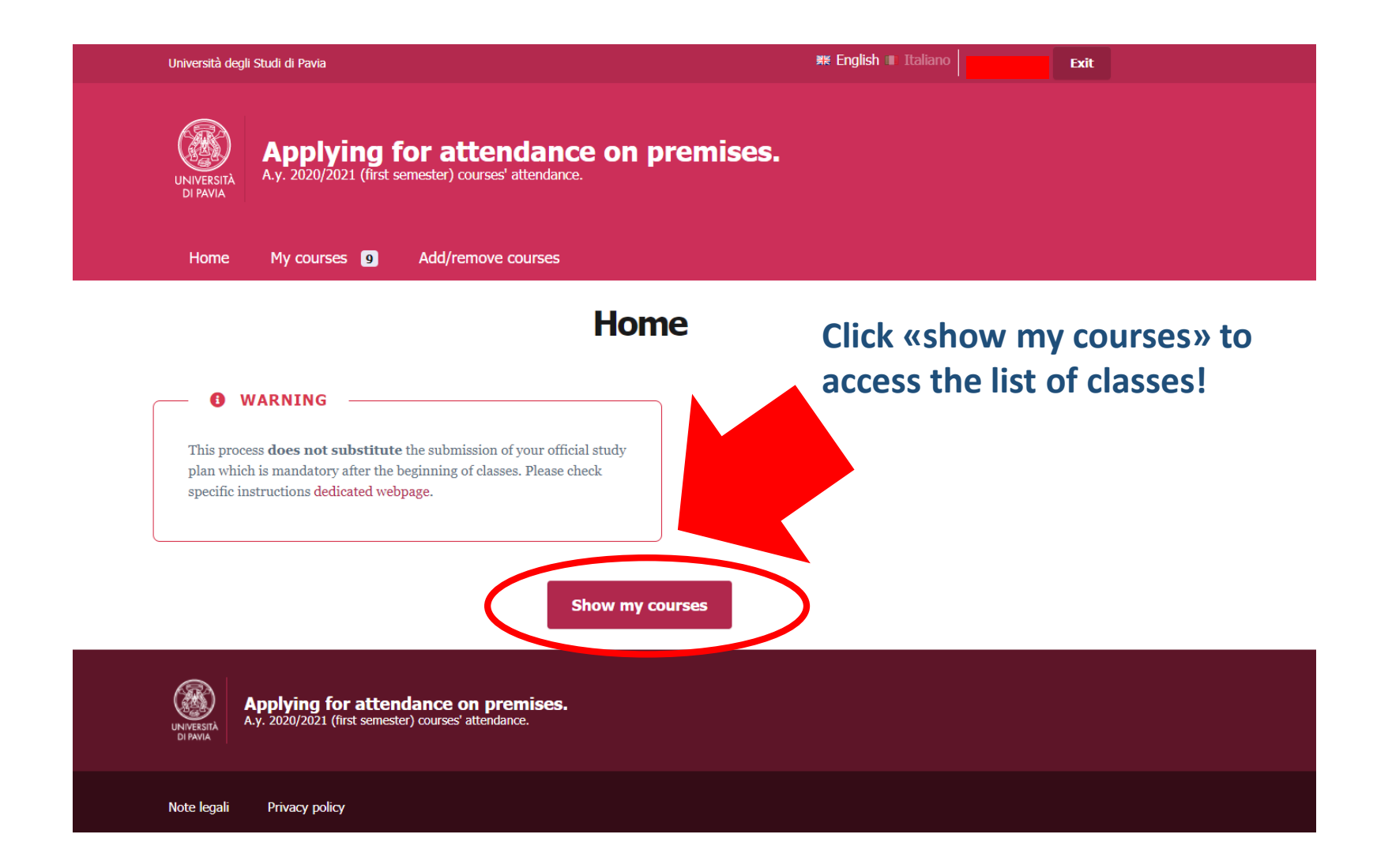

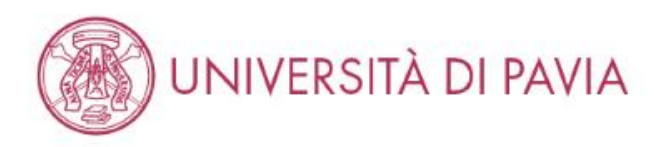

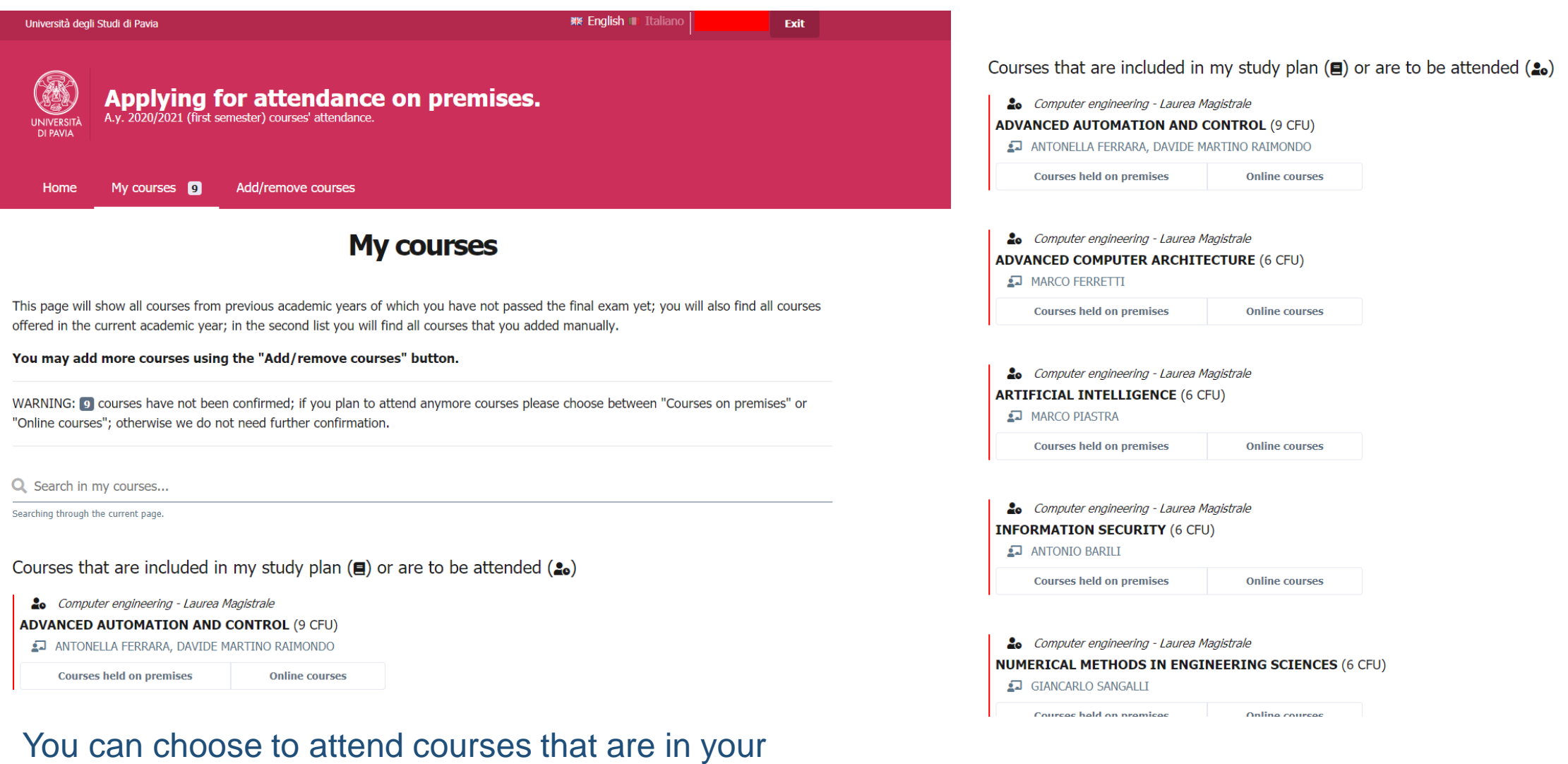

study plan or to be attended; there is no difference for first year students/erasmus

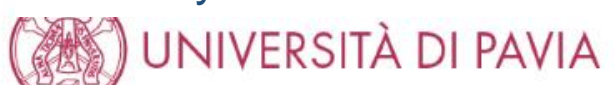

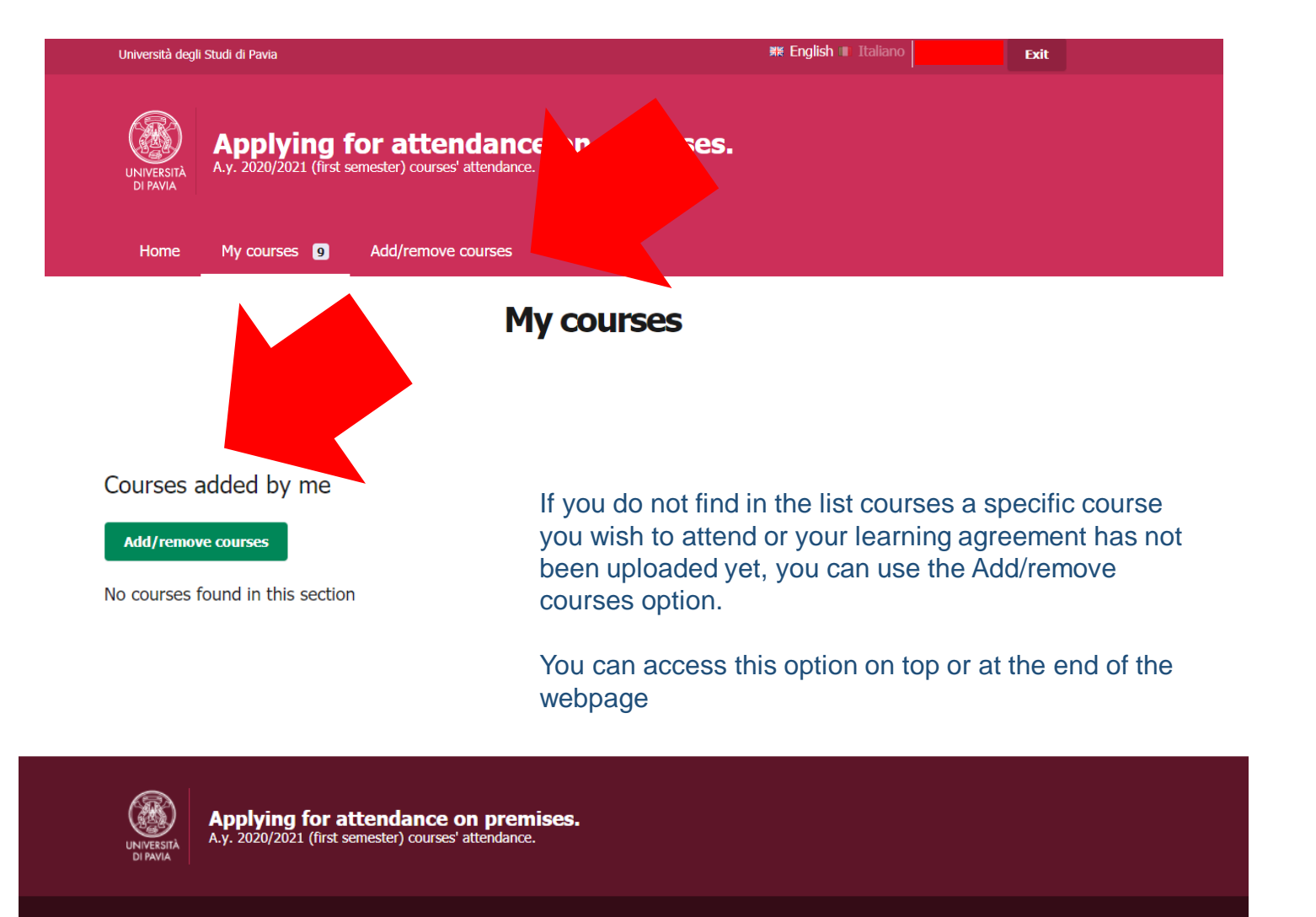

Note legali Privacy policy

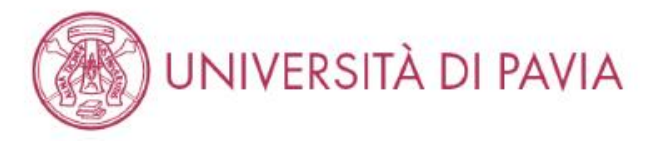

| UNIVERITÀ<br>DI RAVIA                                         | Applying fo<br>A.y. 2020/2021 (Brst ser                           | or attendance on premises.                                                                                                    |
|---------------------------------------------------------------|-------------------------------------------------------------------|----------------------------------------------------------------------------------------------------|
| Home                                                          | My courses 💿                                                      | Add/remove courses                                                                                                    |
|                                                               |                                                                   | Add a course manually                                                                                                    |
| Using this page                                               | e you can add to the lis                                          | t additional courses that you wish to attend.                                                                                                    |
| WARNING                                                       |                                                                   |                                                                                                    |
| <ul> <li>Courses o</li> <li>This app of for your s</li> </ul> | ffered by the medicine<br>does not substitute the<br>tudy course. | scientific area may be attended only by medicine students.<br>submission of your official study plan. Please submit your official study plan within the deadlines fixed |
| Added cour                                                    | rses                                                              |                                                                                                    |
| No matching o                                                 | ourse found                                                       |                                                                                                    |
| Search f                                                      | or other cour                                                     | SES<br>arch for a counte                                                                                                    |
| No search don                                                 | e                                                                 |                                                                                                    |
|                                                               |                                                                   | ← Back to "My courses"                                                                                                    |

### How to search:

- Search by name
- Check **the correct study course** (the university may offer the **same class to different study courses**, you need to make sure that you are choosing the correct course for your scientific field)
- Check the correct name
  - Check the **correct number of credits** Check the **name of the professor**

Courses that are included in my study plan (■) or are to be attended (♣)

**Computer engineering** - Laurea Magistrale **ADVANCED AUTOMATION AND CONTROL** (9 CFU)

ANTONELLA FERRARA, DAVIDE MARTINO RAIMONDO

**Courses held on premises** 

Online courses

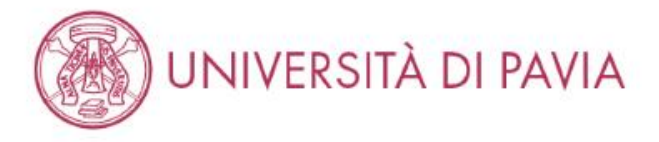

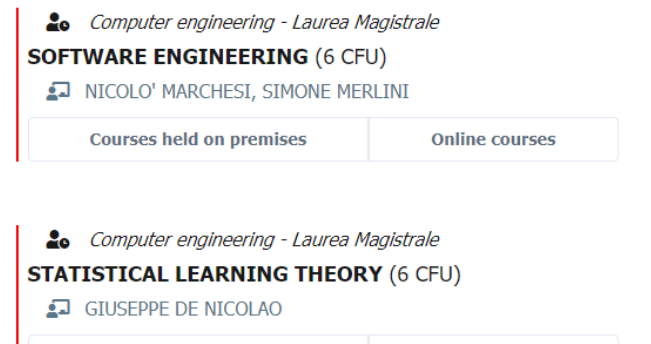

Courses held on premises

Online courses

### Courses added by me

Add/remove courses

No courses found in this section

Once you have selected your preference for each course, scroll down and click on «confirm your choice»

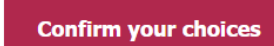

Applying for attendance on premises. A.y. 2020/2021 (first semester) courses' attendance.

Note legali Privacy policy

UNIVERSIT

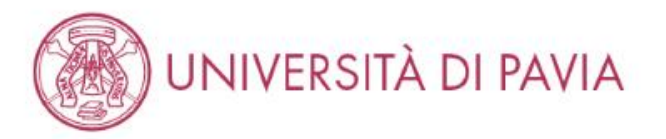

Here some actions we all need to take in order to keep safe!

# Decide if you want to go to class beforehand

We left behind the time where we could wake up in the morning and decide if we feel like to go to class. As a university we need to be aware of the number of students who prefer to to class on premises. This is important to:

- Be sure that you can all attend on premises at some point
- Be sure on how many people are going to be on university premises at the same time

There is an online platform where you have to confirm if you want to attend online or on university premises – We are looking into how to use it in the next slides

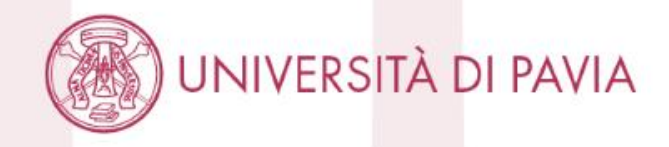

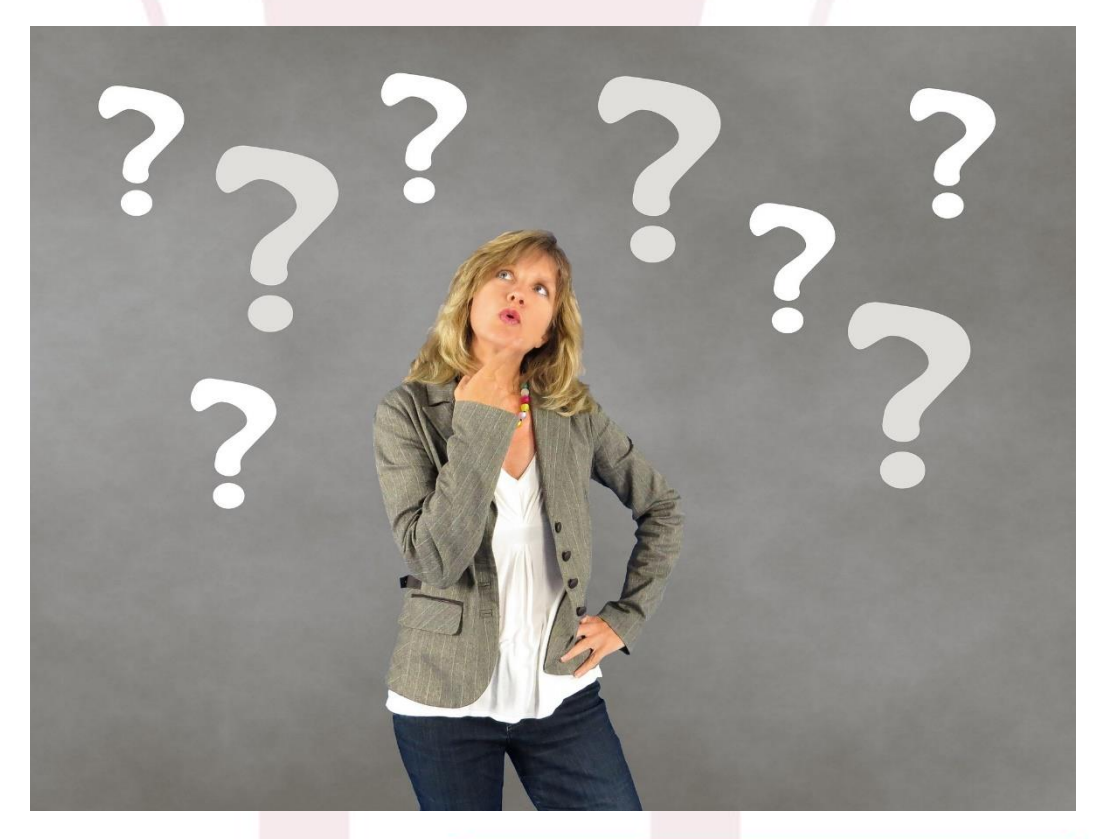

## Some main information:

*When:* you have to confirm your preferences within the deadline decided by each department

**Change**: you can change your mind in the window of opportunity stated by each department

**Online:** lessons will be broadcasted and available online – more specific information will be shared by the professor or the department

**On premises**: only a limited number of student can be in class at the same time, if too many students confirm attendance on premises there may be shifts or schedule

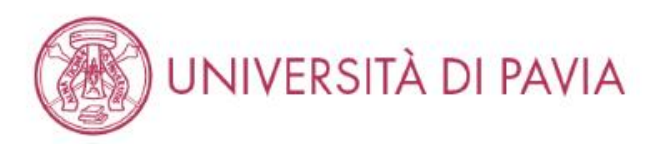

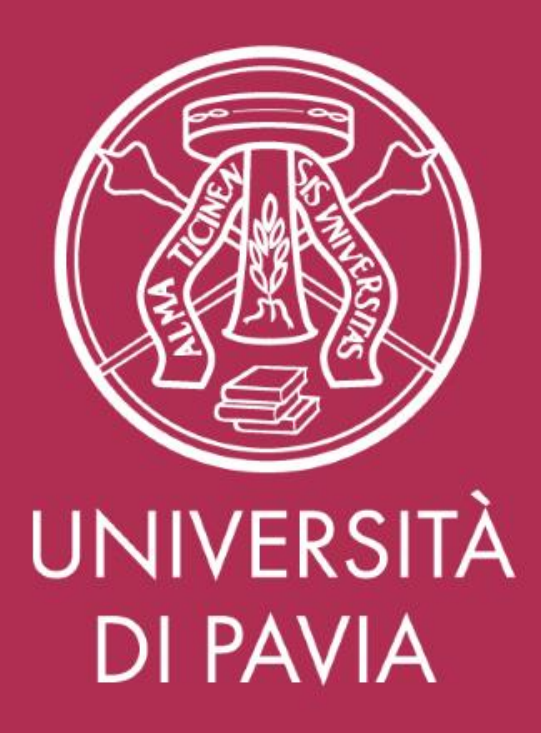